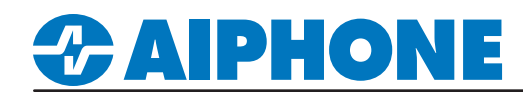

# **APPLICATION NOTE**

# IX Series SIP Registration

#### Introduction

This document describes the basic configuration for registering IX Series stations to unspecified IP PBX systems. Please refer to the relevant manual provided by the IP PBX manufacturer for further information. For Cisco CallManager, please refer to Aiphone's CUCM integration documentation.

#### **Getting Started**

The following information pertains to registering IX Series stations to a SIP server, available features, and network requirements. All of the following information is expanded on either further into this document, the IX Series Quick Start Guide provided with every station, or the IX Series Network Summary Document and can be found at <a href="http://www.aiphone.com/ix">www.aiphone.com/ix</a>

IX Series stations are peer-to-peer and do not require a dedicated or cloud-based server for communication. Because of this, IX Series stations do not require Internet access, only a local network connection. IX Series stations may register to SIP servers as a 3rd party device to allow two-way audio communication between the station and another registered SIP device. Video-enabled IP phones (soft or physical) may also stream video from video door/sub stations, as well as two-way video conferencing with IX-MV7-\* master station. *Each SIP system is different, and compatibility cannot be guaranteed*.

#### **Compatible Stations**

IX Series Stations: IX-MV7-\*, IX-RS-\*, IX-DV, IX-DVF-\*, IX-SSA-\*, IX-SS-2G, IX-DVM, IX-DA, IX-BA (with firmware version 6.10 or higher)

IXG Series Stations: IXG-DM7-HID (US MARKET ONLY)

For more information and firmware download, visit <u>www.aiphone.com/quikspec</u>

#### Network Information

Addressing: Hostname, IPv4 (*default*), IPv6 / Static (*default*), DHCP SIP Server: Primary, Secondary, and Tertiary servers available Audio Codec: G.711 (*default*) / G.722 Port: 20000 (*start*) - 21000 Video: H.264/AVC (*default*) / MJPEG Port: 30000 (*start*) - 31000 SIP: 5060

More detailed network information and requirements are located in the IX Series Network Summery Document found at www.aiphone.com/IX

#### Extensions

IX Series stations can be assigned a 1 to 32-digit Station Number (read: extension) in Support Tool, which must match the extension assigned to it in the SIP Server. This setting is explained in greater detail later in this document.

A station may call a single, 1 to 32-digit extension (which can also be a direct phone number, based on SIP Server settings). This extension can be that of a single station, or a hunt/call group. If the destination of a call is a hunt/call group, The SIP server will then distribute the call to the appropriate group of extensions. This setting is explained in greater detail later in this document.

#### Call Transfer

Call transfers from one IX Series station to another, or to a single SIP extension, is handled by it's internal configuration. Call transfers of an IX Series station from an IP phone to another is handled by the SIP server.

IX Series stations have three internal call transfer options; Absent, Delayed, and Scheduled. For more information on this feature and its configuration, reference the IX Series Quick Start Guide.

#### Door Release

IP phones registered to a SIP server can activate an IX Series station's relay output used for door release via it's dial pad or a configured soft button (if available). Note that IX Series master stations have their own method of activating door release, which is automatically enabled.

To activate the door release relay output, press the **Authorization Key** (code) while the IP phone is in communication with the station. The door release **Authorization Key** and it's length is determined in programing. *This setting is explained in greater detail later in this document.* 

# 

### **IP PBX Configuration**

This document will show the Aiphone configuration required or recommended to register to a 3rd party SIP server as a 3rd party SIP device. Refer to the IP PBX manufacturer's instructions for more detailed information pertaining to PBX-specific configuration requirements and steps for registering 3rd party SIP devices.

The IX Series Quick Start Guide is provided with each station, and can be found under Literature at www.Aiphone.com/IX. Complete the initial programming process of the IX system before continuing.

Additionally, the IX Series stations should also be registered to the SIP server prior to this process. There are several fields that will be set with information provided by the SIP server.

### IX Support Tool - Getting Started

Proceed with the following steps only once the initial programming of the IX Series system and it's stations have been completed. Launch Support tool, and login using the information below.

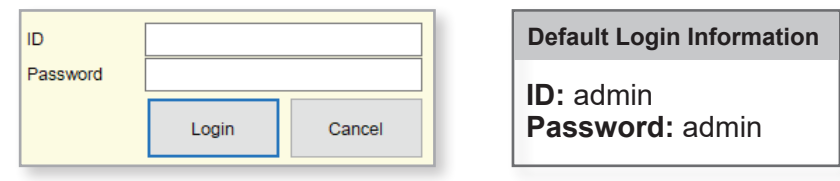

#### **Setting Station Information**

Each station's Station Number should be set to the Directory Number (extension) assigned to it in the PBX configuration.

For extensions larger than 5-digits, first expand **Station Information** and click **Expanded System** from the left hand side menu. Here, the system can be placed into **Expanded Mode**, allowing extensions from 1-32 digits in length, by clicking **Enable**. To continue to assigning a Station Number/ Extension to the stations, click **Identification**.

| Station Information Identification U and Password Time | "Expanded<br>An "Expan<br>If the syste<br>Expanded | d System" is a comm<br>ded System" cannot<br>m contains IX-MV,"E<br>I System | on setting.<br>change from "Enable" to "Disable".<br>ixpanded System" cannot be set to ' | Enable".<br>le | Note:<br>Stations must<br>with Support T<br>Expanded Mo | be firmware v3.0 or newer<br>ōol v6.0 or newer to utilize<br>de. |
|--------------------------------------------------------|----------------------------------------------------|------------------------------------------------------------------------------|------------------------------------------------------------------------------------------|----------------|---------------------------------------------------------|------------------------------------------------------------------|
| Expanded System                                        |                                                    | Station Inform                                                               | mation                                                                                   |                |                                                         |                                                                  |
| Network Settings                                       |                                                    | Identification                                                               | 1                                                                                        |                |                                                         |                                                                  |
| System Information                                     | #                                                  |                                                                              |                                                                                          |                |                                                         |                                                                  |
| ⊕ Call Settings                                        | "                                                  |                                                                              |                                                                                          |                |                                                         |                                                                  |
| Option Input / Relay Outpu                             |                                                    | Number 🔺                                                                     | Name                                                                                     | Location       | Station Type                                            |                                                                  |
| Paging Settings                                        |                                                    |                                                                              |                                                                                          |                |                                                         |                                                                  |
|                                                        | 0001                                               | 0586                                                                         | Security Desk                                                                            |                | IX-MV7-*                                                |                                                                  |
| Transfer Settings                                      | 0002                                               | 4595                                                                         | Front Door                                                                               |                | IX-DV. IX-DVF(-*)                                       |                                                                  |
| Station Settings                                       |                                                    | 0077                                                                         | Deskies Oreses                                                                           |                |                                                         | Click Update to                                                  |
|                                                        | 0003                                               | 9877                                                                         | Parking Garage                                                                           |                | IX-SS-2G                                                | save your settings.                                              |

If the Station Number and Directory Number do not match the station will be Rejected when it attempts to register.

# *<b>CAIPHONE*

## Adding SIP Server Information

From the left hand side menu, expand Network Settings, and click SIP.

Each station's ID / Password assigned to it in the PBX, and the primary SIP server's network information is entered here. Secondary and Tertiary SIP server information is found by scrolling to the right on this screen. This information must match that found in the PBX to register the station.

| ±∙ S | tation Information                  | Station In | formation     |                   | Network Settings |          |              |      |
|------|-------------------------------------|------------|---------------|-------------------|------------------|----------|--------------|------|
| ⊡. N | Network Settings     Identification |            |               | SIP               |                  |          |              |      |
|      | - DNS                               |            |               |                   | Primary Serve    | r        |              |      |
|      | SIP                                 | Number     | Name          | Station Type      |                  |          |              |      |
|      | Multicast Address                   |            |               |                   | ID               | Password | IPv4 Address | Port |
|      | Video                               | 0586       | Security Desk | IX-MV7-*          | AiphoneMV7       | ******   | 172.10.2.254 | 5060 |
|      | - Audio<br>Backet Priority 4595     |            | Front Door    | IX-DV, IX-DVF(-*) | AiphoneIXDV      | *******  | 172.10.2.254 | 5060 |
|      | - NTP                               | 9877       | Parking Garag | IX-SS-2G          | AiphonelXSS      | *******  | 172.10.2.254 | 5060 |

Click **Update** to save your settings.

### VoIP Phone Registration

From the tool bar at the top of the screen, click Edit(E) and select VoiP Phone List.

Enter the Directory Number (extension) of the IP Phone or Hunt Group destinations. IX Stations should not be added to this list. Each station may have a single SIP call-in destination, whether that destination is a IP Phone or a call/hunt group's extension, however, multiple stations may call the same SIP extension. Extensions within the hunt/call group do not have to be added to this list.

Click Update to save.

| Edit(E) Language | e(V) Tools(T)  | 🛃 IX Supp               | ort Tool - [VolP Pł | one Registration] |                             |                 | × |  |
|------------------|----------------|-------------------------|---------------------|-------------------|-----------------------------|-----------------|---|--|
| Station View     |                | VoIP Phone Registration |                     |                   |                             |                 |   |  |
| Master Station   | Address Book   |                         |                     |                   | -                           |                 |   |  |
| VolP Phone List  | st             | Location Registry       |                     |                   |                             |                 |   |  |
| Register Netwo   | ork Camera     |                         | ,                   | To delete         | VOIF FIIONE, all line items | musi de biank.  |   |  |
| Network Came     | ra Integration |                         |                     | Station           | List Text in red are req    | uired settings. |   |  |
| Master Station   | Group Settings | #                       | Number              | Name              | Location                    |                 | ^ |  |
| Door Station G   | roup Settings  | 0001                    | 7548                | Reception         |                             |                 |   |  |
| , 2001 0122011 0 |                | 0002                    |                     |                   |                             |                 |   |  |
|                  |                | 0003                    |                     |                   |                             |                 |   |  |
|                  |                | 0004                    |                     |                   |                             |                 |   |  |
|                  |                | 0004                    |                     |                   |                             |                 |   |  |
|                  |                | 0005                    |                     |                   |                             |                 |   |  |
|                  |                | 0006                    |                     |                   |                             |                 | ~ |  |
|                  |                | <                       |                     |                   |                             | >               |   |  |
|                  |                |                         |                     |                   |                             |                 |   |  |
|                  |                |                         |                     |                   | Update                      | Cancel          |   |  |
|                  |                |                         |                     |                   |                             |                 |   |  |
|                  |                |                         |                     |                   |                             |                 |   |  |

# **ZAIPHONE**

# Calling an IP Phone (Door/Sub Station)

Once an IP Phone or Hunt Group has been added to Support Tool it may be set as a call destination. Note that multiple stations can call to the same extension, but each station may only call one extension.

Expand Call Settings, and click Called Stations (Door/Sub Stations).

Scroll right to find the column of the IP Phone to be called by the Door / Sub station. Use the drop-down option under the desired IP Phone or group and select "U".

| 🖹 Cal | Call Settings Station Information Ca  |               | Call Settings  |                   |                                     |                               |  |
|-------|---------------------------------------|---------------|----------------|-------------------|-------------------------------------|-------------------------------|--|
|       | Station Information                   | Identificatio | on             |                   | Called Stations (Door/Sub Stations) |                               |  |
|       | Called Stations (Master Stati         |               |                |                   | Croup 01                            |                               |  |
|       | Called Stations (Door/Sub S           |               |                |                   | Gloup of                            |                               |  |
|       | Call Origination                      | Number        | Name           | Station Type      | Number / Name / Station Type        |                               |  |
|       | Incoming Call                         |               |                |                   | 0586 / Security Desk / IX-MV7-* 🔺   | 7548 / Reception / VoIP Phone |  |
| 🗄 Opt | tion Input / Relay Output Setti       | 4595          | Front Door     | IX-DV, IX-DVF(-*) | U                                   | U                             |  |
| ⊞ Pa  | Paging Settings     European Settings |               | Parking Garage | IX-SS-2G          | U                                   |                               |  |
| ų ru  | icion Settings                        |               |                |                   |                                     |                               |  |

Note:

Settings will not take effect until the setting files have been uploaded to the stations. Refer to page 7 of this guide for the procedure of uploading the settings.

Click **Update** to save your settings.

Indate

# **ZAIPHONE**

# Configuring Door Release (Optional)

IX Series stations have two built-in relay outputs, with **Relay Output 1 enabled and set for door release by default**. 3rd Party IP Phones can activate this output using dial-pad commands with some minor adjustments to the default configuration. *Repeat this process for each station*.

At the top of the screen, click the Station View box. Once in Station View, expand Option Input / Relay Output, and click Relay Output.

At the top right of the screen, use the drop-down menu under **Select Station to Edit** to choose the first door station to configure, then click Select.

Find **Door Release Authorization** and **Authentication Key**. This key is the number(s) that will be used to activate the relay for door release. Replace the default 4 to 20 digit key with the desired access code.

| 0.1.1                             | Station Number:                | 4595                        | S        | elect Station to E                  | dit           |
|-----------------------------------|--------------------------------|-----------------------------|----------|-------------------------------------|---------------|
| Station View                      | Station Name:                  | Front Door                  | Туре:    | All                                 | ~             |
|                                   | Location:<br>Station Type:     | IX-DV_IX-DVF(-*)            | Number:  | 4595                                | ~             |
| Station Information               | Station Type.                  |                             | Previous | Select                              | Next          |
| Network Settings                  |                                |                             |          |                                     |               |
| System Information                |                                |                             |          |                                     |               |
| E Call Settings                   | <ul> <li>Relay Outp</li> </ul> | ut                          |          | -                                   |               |
| , Option Input / Relay Output Set |                                | Relay Output # Relay Output | 4 0      |                                     |               |
| ··· Option Input                  |                                | Telay Output                | · · ·    |                                     |               |
| Relay Output                      |                                |                             |          |                                     |               |
|                                   | Door Release Authoriz          | zation 9                    |          |                                     |               |
|                                   | Authentication Key             | (*) 1-20digits.             |          | Click Update to<br>save your settir | ngs. 🕞 Update |
|                                   |                                |                             |          |                                     |               |

#### Door Release from an IP Phone

**IX Station Firmware v 3.0 or newer:** To activate door release from an IP phone, press the **Door Release Authorization number** while in communication with the door station.

If the **Door Release Authorization Authentication Key** is adjusted from its default value by following the previous step above, this new key must be set for any IX Series Master Station (IX-MV / IX-MV7-\*) part of the system. *Repeat this process for each Master Station*.

#### While still in Station View, expand Function Settings, and click Door Release.

At the top right of the screen, use the drop-down menu under Select Station to Edit to choose the first door station to configure, then click Select].

Find Door Release Authorization and Authentication Key. Replace the default value with the key created in Relay Output Settings.

|                          | Station Number:        | 0586                      |                      |         | S          | elect Station t | o Edit |        |
|--------------------------|------------------------|---------------------------|----------------------|---------|------------|-----------------|--------|--------|
| Station View             | Station Name:          | Security Desk             |                      | Type:   |            | All             |        | ~      |
|                          | Location:              |                           |                      | Number: |            | 0586            |        | $\sim$ |
| Eurotion Cottings        | Station Type:          | IX-MV7-*                  |                      | Prev    | ious       | Select          | Next   |        |
| En Function Settings     |                        |                           |                      |         |            |                 | How    |        |
| Door Release             | Door Release           | 9                         |                      |         |            | •               |        |        |
| - Network Camera Integra |                        | -                         |                      |         |            |                 |        |        |
| Paging Settings          | Door Release F         | Assignment                |                      |         |            |                 |        |        |
| - Bathroom Call          |                        |                           | 1                    |         |            |                 |        |        |
| Email                    | Station List           |                           | Contact Assignme     | nt      | Authentic  | ation Key       |        |        |
|                          | Citation Eloc          |                           | oontalot / bolgrinto |         | 1-20 digit | S               |        |        |
| CGI                      | 0001 / 4595 / Front Do | oor / / IX-DV, IX-DVF(-*) | Destination Station  | n       |            | 9               |        |        |
| SIF                      | 0002 / 9877 / Parking  | Garage / / IX-SS-2G       | Destination Statior  | n       |            | 9               |        |        |
|                          |                        |                           |                      |         |            |                 | I      |        |
|                          |                        |                           |                      |         |            |                 |        |        |

Click Update to

save your settings.

-> Updati

# 

### **Enabling Video**

Video is streamed by an IX station to an IP Phone during communication by default. However, depending on the IP Phone, the H.264 profile may need to be adjusted to do so. Note that this setting change will not affect the video quality.

On the left-hand menu, expand Network Settings, and click Video. Select the H.264 profile. Baseline is the most commonly used.

| ÷. 5       | Station Information | Station Information |               |                   | Network Settings |                  |                              |  |
|------------|---------------------|---------------------|---------------|-------------------|------------------|------------------|------------------------------|--|
| - <b>N</b> | Vetwork Settings    | Identification      |               |                   | Video            |                  |                              |  |
|            | DNS                 |                     |               |                   | Video Encoder 1  | 1                |                              |  |
|            | - Multicast Address | Number              | Name          | ame Station Type  |                  | Frame Rate [fps] | Select Profile [H.264 / AVC] |  |
|            | Packet Priority     | 0586                | Security Desk | IX-MV7-*          |                  |                  |                              |  |
|            | NTP                 | 4595                | Front Door    | IX-DV, IX-DVF(-*) | 640x480(VGA)     | 15               | Baseline                     |  |

| Click Update to     |          |
|---------------------|----------|
| save your settings. | D Update |

### Configuring a Door Station Call Button to Answer an Incoming Call (Optional)

Auto-answer is not available for incoming SIP calls to a door or sub station. To answer an incoming call, the call button will need to be configured to also answer an incoming call and ending communication.

At the top of the screen, click the **Table View** box. Once in **Table View**, expand **Call Settings** on the left-hand menu, and click <u>Station Information</u>. Use the drop-down menu to select **Call, Answer Call, End Communication**.

| Station Information           |      | Station Info   | ormation                 |                   | Call Settings                        |  |
|-------------------------------|------|----------------|--------------------------|-------------------|--------------------------------------|--|
| Network Settings              |      | Identification |                          |                   | Station Information                  |  |
| System Information            |      |                |                          |                   |                                      |  |
| Call Settings                 | #    |                |                          |                   |                                      |  |
| Station Information           |      | Number         | Number Name Station Type |                   | Call Button Function                 |  |
| Called Stations (Master S     |      |                |                          |                   |                                      |  |
| ···· Called Stations (Door/Su | 0000 | 4505           | Front David              |                   | Only Annual Only Find Communication  |  |
| - Call Origination            | 0002 | 4595           | Front Door               | IX-DV, IX-DVF(-^) | Call, Answer Call, End Communication |  |
| Incoming Call                 | 0003 | 9877           | Parking Garage           | IX-SS-2G          | Call                                 |  |
|                               |      |                |                          |                   |                                      |  |

Click **Update** to save your settings.

#### Note:

Settings will not take effect until the setting files have been uploaded to the stations. Refer to page 7 of this guide for the procedure of uploading the settings.

# **ZAIPHONE**

### **Upload Settings to Stations**

The final step after configuring new settings, or making changes to existing settings, is to upload the setting file to all stations. If the setting files are not uploaded, any changes made in Support Tool will not be reflected on the station(s).

From the menu bar, select File then Upload Settings To Station.

Click Select to check all stations in the system.

Click Settings to begin the upload process.

| E IX | K Support Tool - [Open Station List] - [System<br>Ie(F) Edit(E) Language(V) Tools(T) Help(H<br>Create New System                                 |                    |                                |                                                      |                                                           |                  |          |   |
|------|----------------------------------------------------------------------------------------------------|--------------------|--------------------------------|------------------------------------------------------|-----------------------------------------------------------|------------------|----------|---|
|      | Create New System Select Existing System Delete Existing System Undate Settings                                                                  | Select the         | e station(s)                   | ) to upload the S<br>Statior                         | etting File(s):<br>h List                                 |                  |          |   |
|      | Download Settings From Station Upload Settings To Station Upload SSL Certificate Import Setting File IX Support Tool Export System Configuration | Select             | Number<br>0586<br>4595<br>9877 | Name<br>Security Desk<br>Front Door<br>Parking Garag | Station Type<br>IX-MV7-*<br>IX-DV, IX-DVF(-*)<br>IX-SS-2G | Status<br>-<br>- |          | ^ |
|      | Export to Line Supervision Software<br>Exit                                                                                                    | <                  | ation by Ty                    | /pe:                                                 |                                                           |                  |          | > |
|      |                                                                                                    | All<br>Select file | e type to be<br>Set            | e uploaded<br>tings                                  | ✓ Se                                                      | Sounds           | Unselect |   |

### **Export Settings**

A copy of the system's setting file should be exported to a secure location or external drive. This step is critical for the ongoing maintenance this system. If settings are to be changed in the future, or new stations are to be added, this file is required to do so.

To export the file, click on File(F) at the top of the screen and select IX Support Tool Export System Configuration.

Click **Export** to select a location to save the system's setting file.

Select location to save the file then click  $\mathbf{OK}$  .

Lastly, once the setting file has been saved, click Finish .

| File(E) Edit(E) Language(V) Tools(T) Help(H) | Europe Configure                                                                                                    | Browse For Folder                                                                          |
|----------------------------------------------|----------------------------------------------------------------------------------------------------|--------------------------------------------------------------------------------------------|
| Create New System                            | The system has been successfully configured.                                                                                                    | Select Folder                                                                              |
|                                              | Alphone recommends to export and back up the system configuration files and lea<br>end user.<br>This backup can be imported into the IX Support Tool and used to modify the syste<br>Export | Desktop     Gody Dix     Gody Dix     This PC     Gibraries     BACKUP (D;)                |
| Export to Line Supervision Software<br>Exit  |                                                                                                    | Network     Control Panel     Recycle Bin     Make New Folder     OK     Cancel     Finish |